# Guía para copias

# Realización de una copia rápida

1 Cargue el documento original hacia arriba con el borde corto primero en el alimentador automático de documentos (ADF) o hacia abajo sobre el cristal del escáner.

**Nota:** no cargue en el ADF postales, fotografías, objetos pequeños, transparencias, papel fotográfico o material de poco grosor (como recortes de revistas). Coloque estos elementos sobre el cristal del escáner.

2 Ajuste las guías del papel al un documento en el ADF.

**Nota:** Asegúrese de que el tamaño del documento original y del papel de la copia son iguales. Un ajuste de tamaño incorrecto podría dar como resultado una imagen cortada.

3 En el panel de control de la impresora, pulse 💿 para empezar a realizar copias.

# Realización de una copia mediante el ADF

1 Cargue un documento original hacia arriba introduciendo primero el borde corto en el alimentador automático de documentos (ADF).

**Nota:** No cargue postales, fotografías, elementos pequeños, transparencias, papel fotográfico ni papel fino (como recortes de revistas) en el ADF. Coloque dichos elementos en el cristal del escáner.

- 2 Ajustar las guías del papel.
- **3** En la pantalla de inicio, navegue hasta:

Copiar > modifique los valores de copia > Copiar

# Realización de una copia con el cristal del escáner

- 1 Coloque el documento original mirando hacia abajo en la esquina superior izquierda del cristal del escáner.
- 2 En la pantalla de inicio, navegue hasta:

Copiar > modifique los valores de copia > Copiar

- 3 Si tiene más páginas que digitalizar, coloque el siguiente documento sobre el cristal del escáner y, a continuación, pulse Digitalizar la página siguiente.
- **4** Pulse **Terminar el trabajo** para volver a la pantalla de inicio.

# Explicación de las opciones y las pantallas de copia

# **Copiar del**

Esta opción abre una pantalla en la que puede introducir el tamaño del papel de los documentos originales.

- Toque un tamaño de papel que se ajuste al documento original.
- Toque Tamaños mixtos para copiar un documento original que contenga tamaños mixtos de papel con la misma anchura.
- Toque **Sensor de tamaño automático** para permitir al escáner que determine automáticamente el tamaño del documento original.

# Copiar en

Esta opción abre una pantalla en la que puede introducir el tamaño y tipo de papel en que se imprimirán las copias.

- Toque el tamaño y tipo de papel que se ajuste al papel cargado.
- Si los valores de "Copiar de" y "Copiar en" son distintos, la impresora ajusta de forma automática el valor Ajustar tamaño para adaptarse a la diferencia.
- Si el tipo o tamaño de papel en el que desea realizar la copia no está cargado en una de las bandejas, toque entonces Alimentador manual y cargue manualmente el papel en el alimentador multiuso.
- Cuando "Copiar en" se establece en Correspondencia de tamaño automático, todas las copias tienen el mismo tamaño de papel que el documento original. Si el tamaño de papel que coincide con el que ha escogido no está cargado en una de las bandejas, entonces el mensaje No se ha encontrado el tamaño de papel aparece y solicita la carga de papel en una bandeja o en el alimentador multiuso.

# Copias

Esta opción le permite establecer el número de copias que desee imprimir.

#### Graduar

Esta opción crea una imagen de la copia proporcionalmente graduada entre el 25% y el 400%. Graduar también se puede definir en modo automático.

- Cuando desea copiar de un tamaño de papel en otro, como, por ejemplo, de tamaño legal en tamaño de carta, definir los tamaños de "Copia de" y "Copia en" cambia automáticamente el ajuste de tamaño para mantener toda la información del documento original en la copia.
- Si pulsa la flecha de la izquierda, el valor se reduce en un 1%; si pulsa la de la derecha, el valor aumenta en un 1%.
- Mantenga pulsada una flecha para hacer un incremento continuo.
- Mantenga pulsada una flecha durante dos segundos para aumentar la velocidad del cambio.

# Oscuridad

Esta opción ajusta el modo en el que el brillo o la intensidad de las copias cambiará con respecto al documento original.

# Caras (dúplex)

Use esta opción para seleccionar los ajustes de dúplex. Puede imprimir copias a una o dos caras, hacer copias a dos caras (dúplex) de documentos originales de dos caras, hacer copias a dos caras de documentos originales de una cara o hacer copias a una cara (símplex) de documentos originales de dos caras.

# Clasificar

Esta opción mantiene las páginas de un trabajo de impresión apiladas en orden, especialmente al imprimir varias copias del documento. El valor predeterminado de fábrica para Clasificar está activado; las páginas de salida de las copias estarán ordenadas de la siguiente forma (1,2,3) (1,2,3) (1,2,3). Si desea que todas las copias de cada página se queden agrupadas, desactive Clasificar y las copias se ordenarán de la siguiente forma (1,1,1) (2,2,2) (3,3,3).

# Contenido

Esta opción le permite definir el tipo y la fuente del documento original.

Elija el tipo de contenido entre Texto, Texto/Foto, Foto o Gráfico.

- Texto: utilícelo cuando el contenido del documento original sea casi todo texto o líneas.
- **Gráfico**: utilícelo cuando el documento original conste principalmente de gráficos empresariales como gráficos circulares, de barras o animaciones.
- Texto/Foto: utilícelo cuando el documento original sea una mezcla de texto, gráficos y fotos.
- Foto: utilícelo cuando una foto o una imagen ocupe la mayor parte del documento original.

Elija el origen de contenido en Láser en color, Láser en blanco y negro, Inyección de tinta, Foto/Película, Revista, Periódico, Prensa u Otro.

- Láser en color: utilícelo cuando el documento original se imprima con una impresora láser a color.
- Láser blanco y negro: utilícelo cuando el documento original se haya imprimido con una impresora láser en blanco y negro.
- Inyección de tinta: utilícelo cuando el documento original se imprima con una impresora de inyección de tinta.
- Foto/Película: utilícelo cuando el documento original sea una foto de una película.
- Revista: utilícelo cuando el documento original sea una revista.
- Periódico: utilícelo cuando el documento original sea un periódico.
- Prensa: utilícelo cuando el documento original se imprima con una prensa de impresión.
- Otro: utilícelo cuando el documento original se imprima con una impresora alternativa o desconocida.

#### Color

Esta opción activa o desactiva el color de la imagen digitalizada.

#### **Opciones avanzadas**

Si pulsa el botón Opciones avanzadas, se abre una pantalla donde puede cambiar los siguientes valores:

- Ajuste inclinación ADF: permite corregir pequeñas inclinaciones en la imagen digitalizada.
- Dúplex avanzado: permite especificar la orientación del documento, tengan una o dos caras, y cómo se encuadernan.

Nota: Algunas opciones de Dúplex avanzado solo están disponibles para algunas impresoras.

- Imágenes avanzadas: utilícela para cambiar o ajustar los valores de Centrado automático, Eliminación del fondo, Balance de color, Color excluido, Contraste, Imagen simétrica, Negativo de imagen, Digitalizar de borde a borde, Detalle de sombra, Nitidez y Temperatura antes de copiar el documento.
- Crear folleto: permite crear un folleto. Puede seleccionar entre folletos de una y dos caras.

Nota: Esta opción solo aparece cuando se ha instalado una unidad de impresión a doble cara y un disco duro de la impresora.

- **Configuración de portada**: permite establecer la portada de la copia y del folleto.
- Trabajo personalizado: permite combinar varios trabajos de digitalización en un único trabajo.
- Borrado de bordes: permite eliminar las manchas o la información de los bordes del documento. Puede elegir entre eliminar un área de igual tamaño alrededor de los cuatro extremos del papel o bien seleccionar un borde concreto. La opción Borrado de bordes eliminará todo lo que esté incluido en el área seleccionada, por lo que no se imprimirá nada en esa sección.
- Encabezado/Pie: permite activar Fecha/Hora, Número de página, Número Bates o Texto personalizado, y los imprime en la posición especificada del encabezado o pie.
- Desplazamiento márgenes: permite aumentar el tamaño del margen en una distancia especificada con tan solo mover la imagen digitalizada. Esto puede resultar útil al proporcionar espacio en las copias para encuadernación o perforación. Utilice las flechas de aumento o disminución para definir el margen que le interese. Si el margen adicional es demasiado grande, la copia quedará recortada.

• **Plantilla**: permite crear una marca de agua (o mensaje) que es una plantilla del contenido de la copia. Puede elegir entre Urgente, Confidencial, Copia y Borrador, o puede introducir un mensaje personalizado en el campo "Introducir texto personalizado". La palabra que seleccione aparecerá atenuada en todas las páginas.

**Nota:** La persona de soporte del sistema también puede crear una plantilla personalizada. Cuando se cree una plantilla personalizada, estará disponible un botón con un icono de dicha plantilla.

- Ahorro papel: permite imprimir dos o más hojas de un documento original conjuntamente en la misma página. Ahorro papel también se denomina "impresión N en una". La N equivale a un número. Por ejemplo, 2 en una imprimirá dos páginas del documento en una sola página y 4 en una imprimirá cuatro páginas en una sola página. Al pulsar Imprimir bordes de página, se agrega o elimina el contorno que rodea las páginas del documento original en la página impresa.
- Hojas separación: utilice esta opción para colocar una pieza de papel en blanco entre copias, páginas o trabajos de impresión. Las hojas de separación se pueden extraer de una bandeja que contenga un tipo o un color de papel diferente al papel en el que se imprimen las copias.

#### Guardar como método abreviado

Esta opción permite guardar los valores actuales como un método abreviado mediante la asignación de un número.